# PERMOHONAN LESEN MELALUI ONLINE APPLICATION SYSTEM (OAS)

**DEMO & PENERANGAN** 

OLEH:

#### **'AISYAH NOSRI**

Eksekutif, Unit Pelesenan Gas

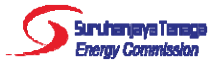

# Apa itu Sistem OAS?

- Sistem Aplikasi Atas Talian atau Online Application
   System yang disediakan oleh ST kepada pengguna untuk memohon lesen dan perakuan melalui borang atas talian.
- Akta Bekalan Gas (Pindaan) 2016 telah mula berkuat kuasa pada 16 Januari 2017. Sehubungan dengan itu, aplikasi atas talian (e-Gas) bagi permohonan lesen telah ditambah baik selaras dengan pindaan Akta tersebut.

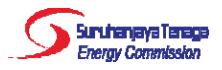

# Apa itu Sistem OAS?

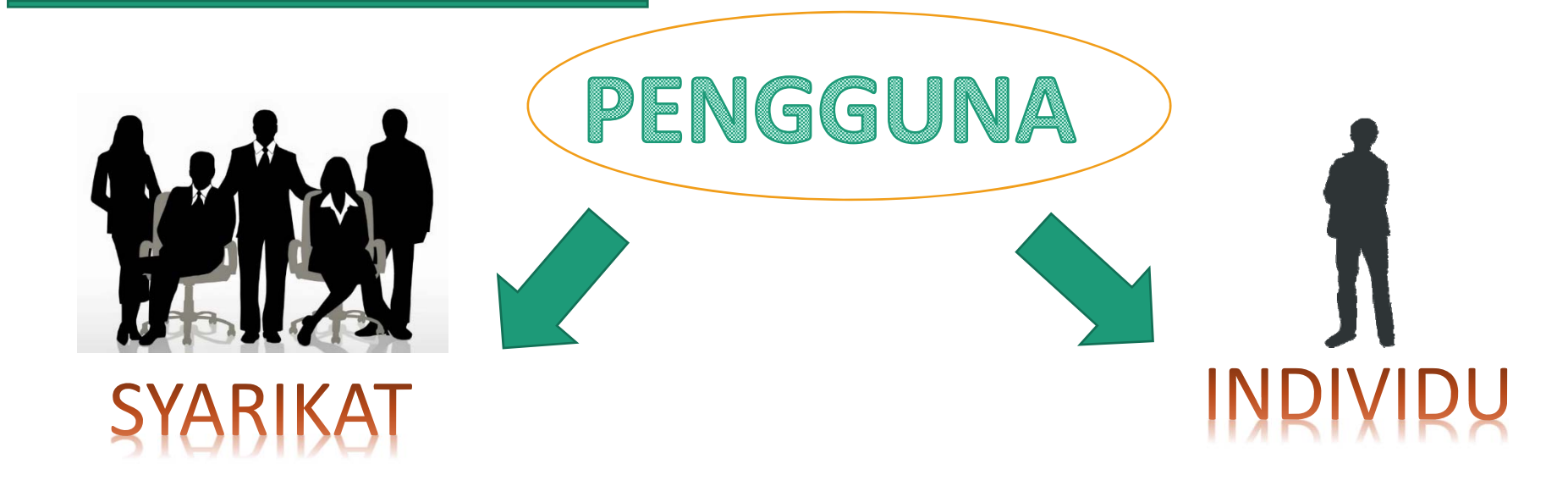

- Syarikat (Company)
- Perniagaan (Enterprise)
- Pertubuhan (Society)
- Agensi Kerajaan (Government Agency)

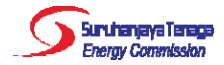

| <b>S</b> turuhen<br>Dientry C |         |
|-------------------------------|---------|
| HOME                          |         |
| ABOUT US                      |         |
| POLICIES                      |         |
| APPLICATIONS                  |         |
| CONSUMER                      |         |
| INDUSTRY                      |         |
| MEDIA                         |         |
| FAQs                          |         |
| CAREERS                       |         |
| CONTACT US                    |         |
|                               |         |
| Bahasa Malaysia               | English |

R News 会 Tender Downloads **Q**<sup>®</sup> Gallery

↓ A †

# Energy Commission, No. 12, Jalan Tun Hussein, Precinct 2, 62100

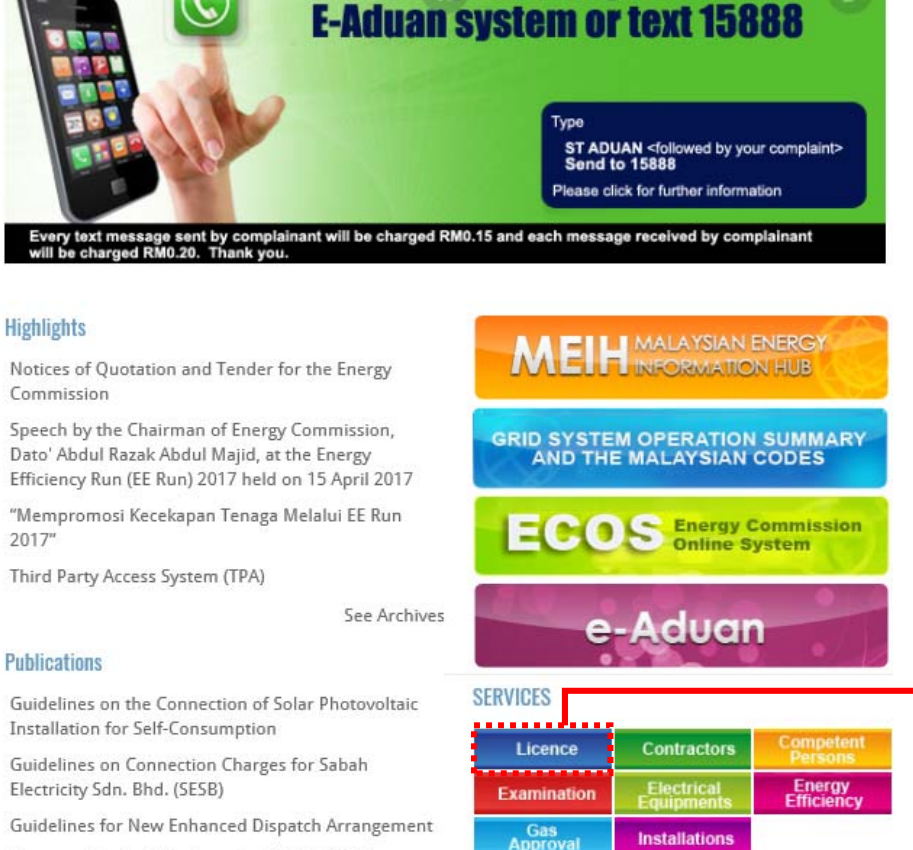

Installations

Energy Malaysia

**Channel your complaint to our** 

C

"Laporan Prestasi Keselamatan Elektrik 2015"

Programme

Guideline on Electrical Safety Management Plan and

# Kaedah Penggunaan Sistem OAS

#### 1. Log in to www.st.gov.my

2. Klik "Licence"

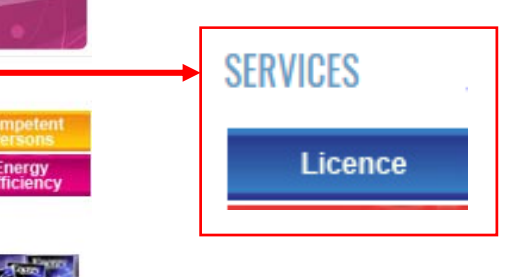

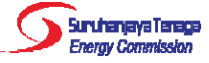

#### Services

| Licence 🗸                                                                                                    | Installation -                                                                                                    | Contractors -                                                                                            | Competent Person - | Examination - | Electrical Equipments -                                        | Energy Efficiency -                                                  | Gas Approval <del>-</del> |
|----------------------------------------------------------------------------------------------------|----------------------------------------------------------------------------------------------------|----------------------------------------------------------------------------------------------------|--------------------|---------------|----------------------------------------------------------------|----------------------------------------------------------------------|---------------------------|
| Electric an                                                                                                    | d gas licence app                                                                                                    | lication.                                                                                                |                    |               |                                                                |                                                                      |                           |
| Electric<br>• Licence<br>• Provisio<br>• Private<br>• Cancell<br>• List of F<br>Gas<br>• Import<br>• Regasi<br>• Shippin<br>• Transpont<br>• Distribut<br>• Retail L<br>• Private | e for Public Installa<br>onal Licence<br>Licence with Cap<br>lation of Private Li<br>Private Licence wi<br>into Regasification<br>fication Licence<br>of Licence<br>otation Licence<br>Licence<br>Gas Licence | ation<br>llation with Capacity<br>bacity below 5MW<br>icence<br>ith Capacity below<br>n Terminal Licence | y of 5MW and above |               | Demo ini al<br>kepada per<br><i>Licence</i> (PG<br>(Peruncitar | kan memfokuska<br>mohonan <i>Privat</i><br>iL) & <i>Retail Licen</i> | n<br>e Gas<br>ce          |

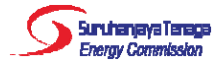

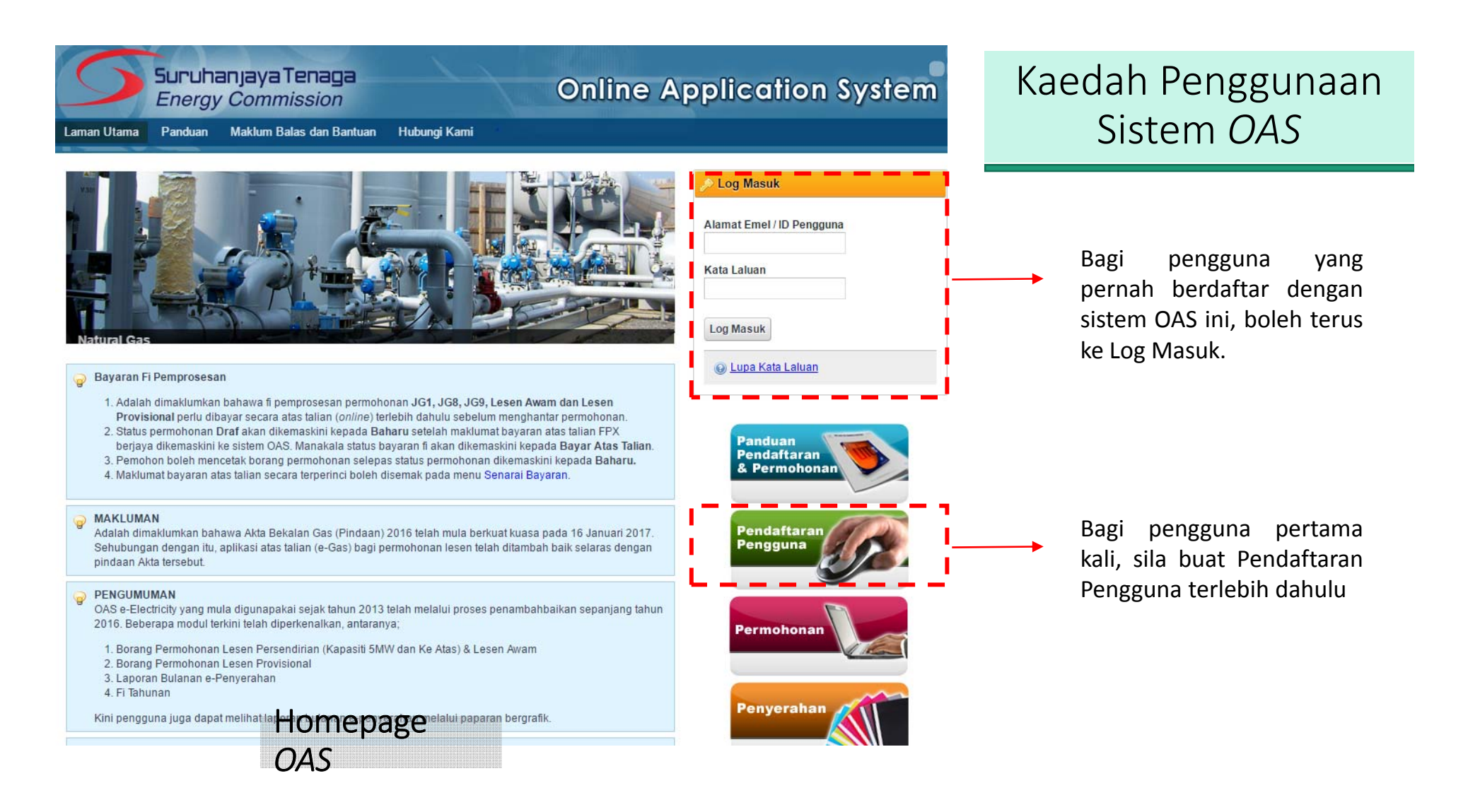

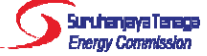

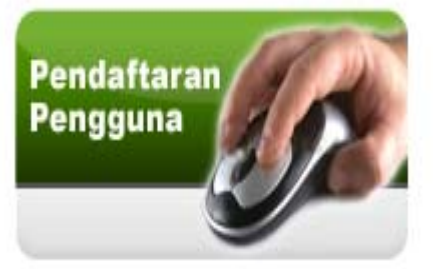

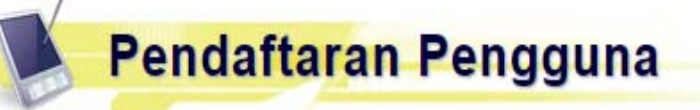

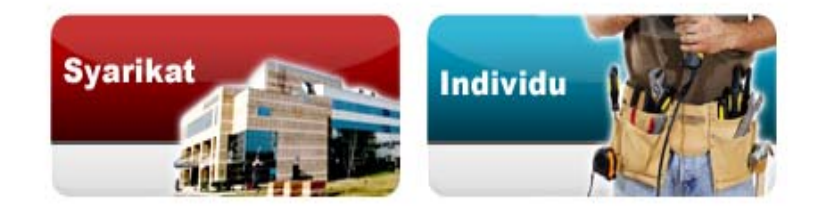

- Syarikat (*Company*)
- Perniagaan (Enterprise)
- Pertubuhan (Society)
- Agensi Kerajaan
   (Government Agency)

#### 📄 Panduan Pendaftaran dan Permohonan

OAS memerlukan pemohon mendaftar secara atas talian (online). Pengguna perlu mendaftar sebagai **Syarikat** (menggunakan No. ROC/ROB) atau **Individu** (menggunakan No. Mykad). Alamat emel akan digunakan sebagai ID Pengguna bagi sistem ini.

Perhatian untuk Agensi Kerajaan dan Pertubuhan sahaja: Sila lengkapkan maklumat Borang Permohonan No. Rujukan Khas untuk mendapatkan No. Rujukan Khas terlebih dahulu sebelum agensi Kerajaan atau Pertubuhan dapat meneruskan proses pendaftaran pengguna. Berdasarkan borang tersebut, Helpdesk OAS akan memberi maklumbalas melalui e-mel atau menghubungi tuan/puan untuk pemberian no. rujukan khas sebagai menggantikan No. Pendaftaran Syarikat pada permohonan pendaftaran pengguna - syarikat.

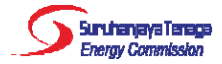

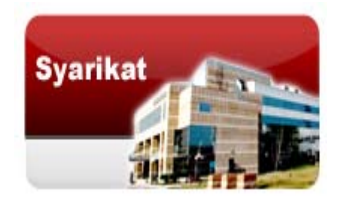

### Borang Permohonan No. Rujukan Khas

#### Borang Permohonan No. Rujukan Khas untuk Agensi Kerajaan dan Pertubuhan

Lengkapkan maklumat berikut.

Nama Agensi Kerajaan atau Pertubuhan

Nota: Bagi Pertubuhan, sila sertakan No. ROS di dalam kurungan selepas Nama Pertubuhan

#### Alamat

Pegawai Untuk Dihubungi

Alamat Emel

No. Telefon

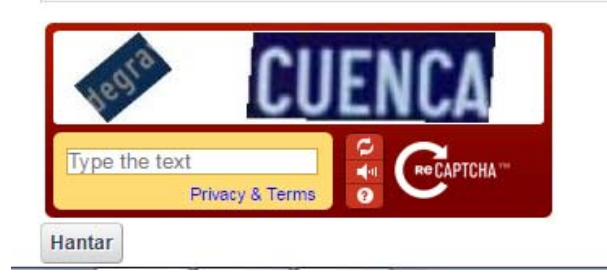

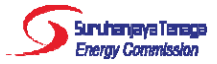

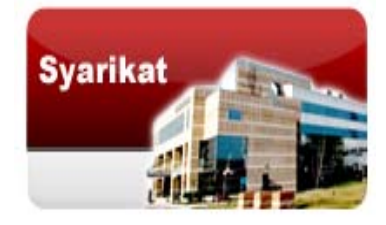

#### e-Registration » Syarikat

Perhatian untuk Agensi Kerajaan dan Pertubuhan sahaja: Sila lengkapkan maklumat Borang Permohonan No. Rujukan Khas untuk mendapatkan No. Rujukan Khas terlebih dahulu sebelum agensi Kerajaan atau Pertubuhan dapat meneruskan proses pendaftaran pengguna. Berdasarkan borang tersebut, Helpdesk OAS akan memberi maklumbalas melalui e-mel atau menghubungi tuan/puan untuk pemberian no. rujukan khas sebagai menggantikan No. Pendaftaran Syarikat pada permohonan pendaftaran pengguna - syarikat.

#### Ruangan yang bertanda (\*) perlu diisi.

| Bahagian A<br>Maklumat Pengguna        | Bahagian B<br>Maklumat Alamat                      |       |  |  |
|----------------------------------------|----------------------------------------------------|-------|--|--|
| Maklumat Penggun                       |                                                    |       |  |  |
| Maklumat Syarikat                      |                                                    |       |  |  |
| *No. Pendaftaran Syarika<br>(ROC/ROB): |                                                    | Semak |  |  |
|                                        | (contoh: 132423U, Tidak perlu masukkan aksara '-') |       |  |  |
| 'Nama Syarikat :                       |                                                    |       |  |  |
|                                        |                                                    |       |  |  |

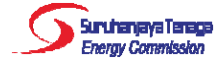

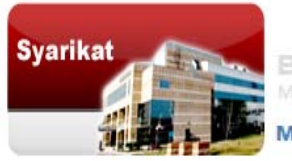

Bahagian A Makumat Pengguna Maklumat Alamat

#### Maklumat Alamat

| *Alamat :            |              |          |
|----------------------|--------------|----------|
| *Poskod :            |              |          |
| *Negara :            | MALAYSIA     | <b>N</b> |
| *Negeri :            | Sila pilih 🔻 |          |
| *Bandar :            | Sila pilih 🔻 |          |
| *No. Telefon :       |              |          |
| No. Telefon Bimbit : |              |          |
| No Eaksimili :       |              |          |

#### Alamat Surat Menyurat

| 🔲 Sama seperti di atas |          |   |
|------------------------|----------|---|
| *Alamat:               |          |   |
|                        |          |   |
|                        |          |   |
| *Poskod :              |          |   |
| *Negara :              | MALAYSIA | • |

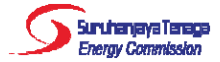

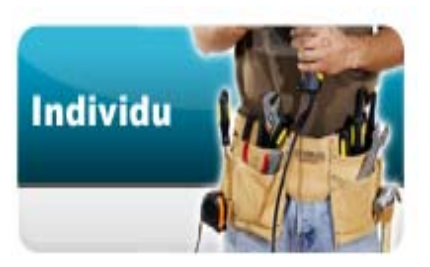

e-Registration » Individu

Ruangan yang bertanda (\*) perlu diisi.

Bahagian A Maklumat Pengguna

Bahagian B Maklumat Alamat

Maklumat Pengguna

 Maklumat Log Masuk

 \*No. MyKad :
 Semak (cth: 123456789012)

 \*Nama Penuh :

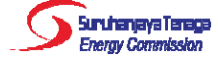

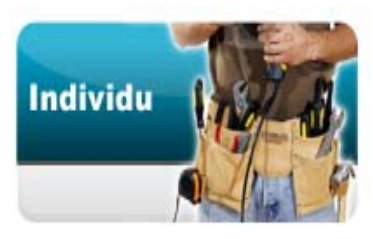

Bahagian A Maklumat Pengguna Bahagian B Maklumat Alamat

#### Maklumat Alamat

#### Alamat Tetap

| Alamat :             | [            |   |
|----------------------|--------------|---|
|                      |              |   |
| Poskod :             |              |   |
| *Negara :            | MALAYSIA     | 5 |
| *Negeri :            | Sila pilih 🔻 |   |
| *Bandar :            | Sila pilih 🔻 |   |
| *No. Telefon :       |              |   |
| No. Telefon Bimbit : |              |   |
| No. Faksimili :      |              |   |

#### Alamat Surat Menyurat

| 🔲 Sama seperti di atas |          |   |
|------------------------|----------|---|
| *Alamat:               |          |   |
|                        |          |   |
|                        |          |   |
|                        |          |   |
| *Poskod :              |          |   |
| *Negara :              | MALAYSIA | • |

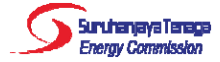

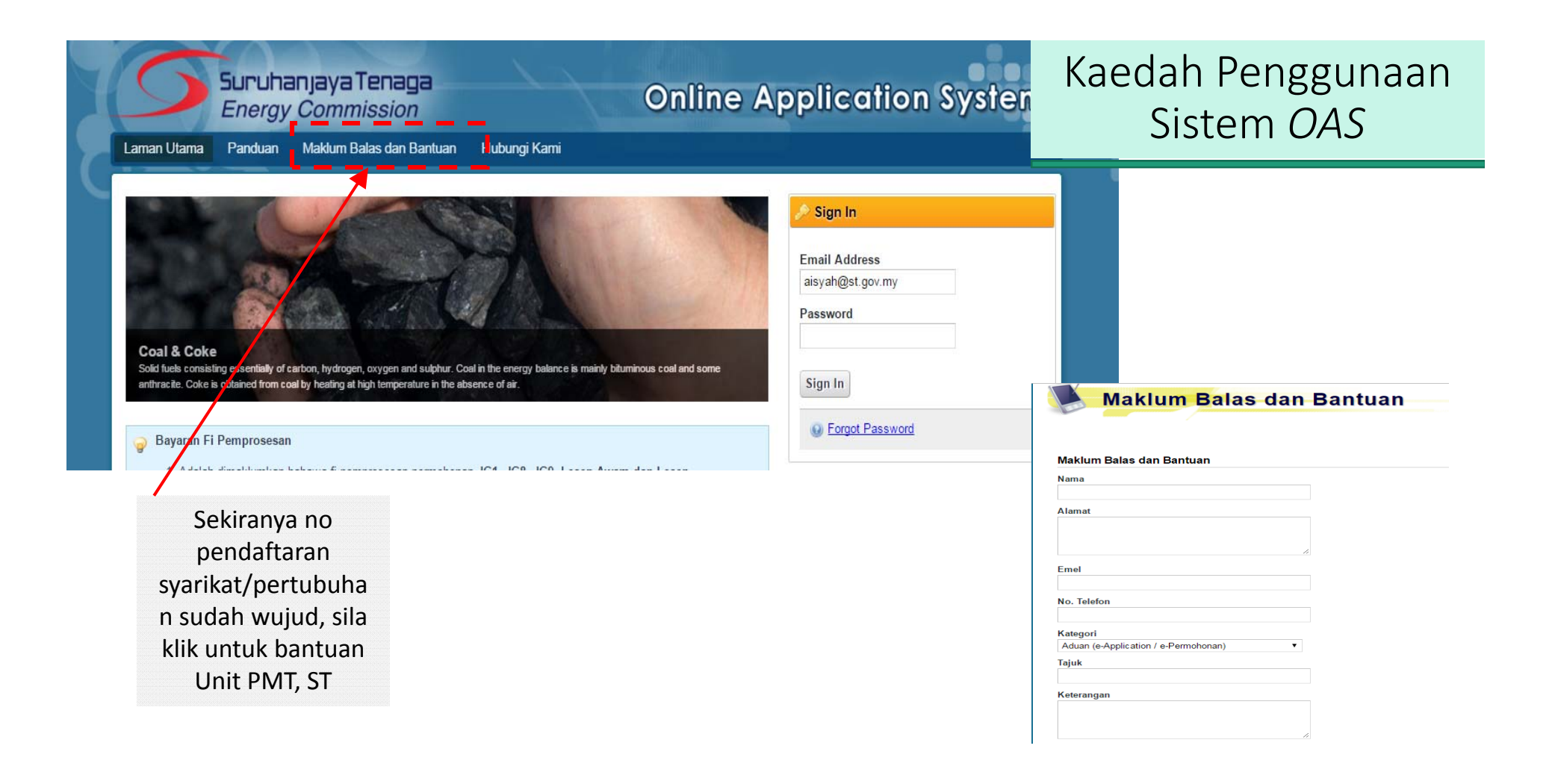

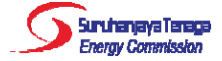

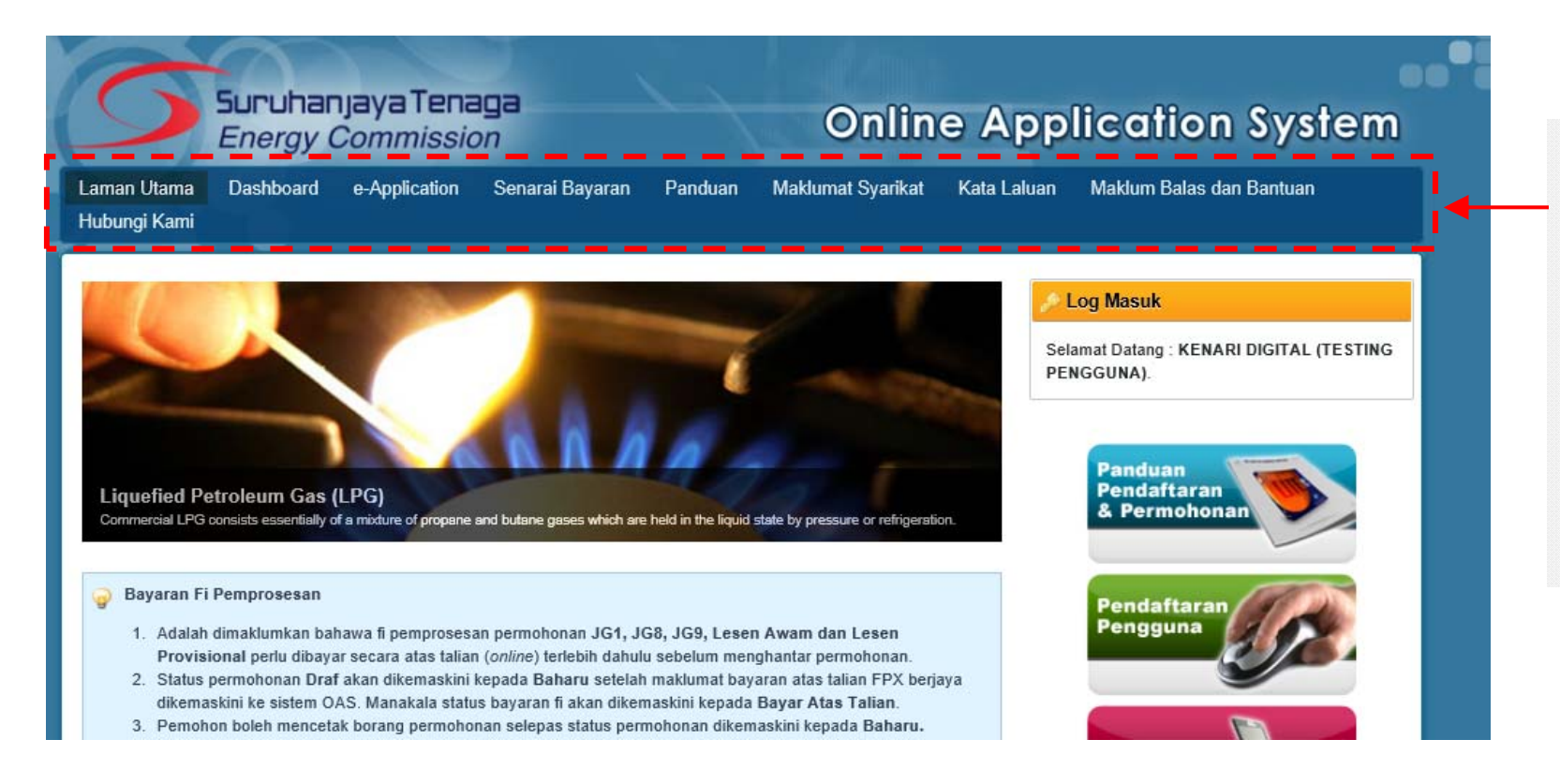

Selepas login, pengguna akan mendapat akses menu seperti berikut, dan klik pada butang e-Application untuk mula buat permohonan.

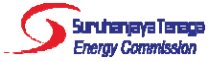

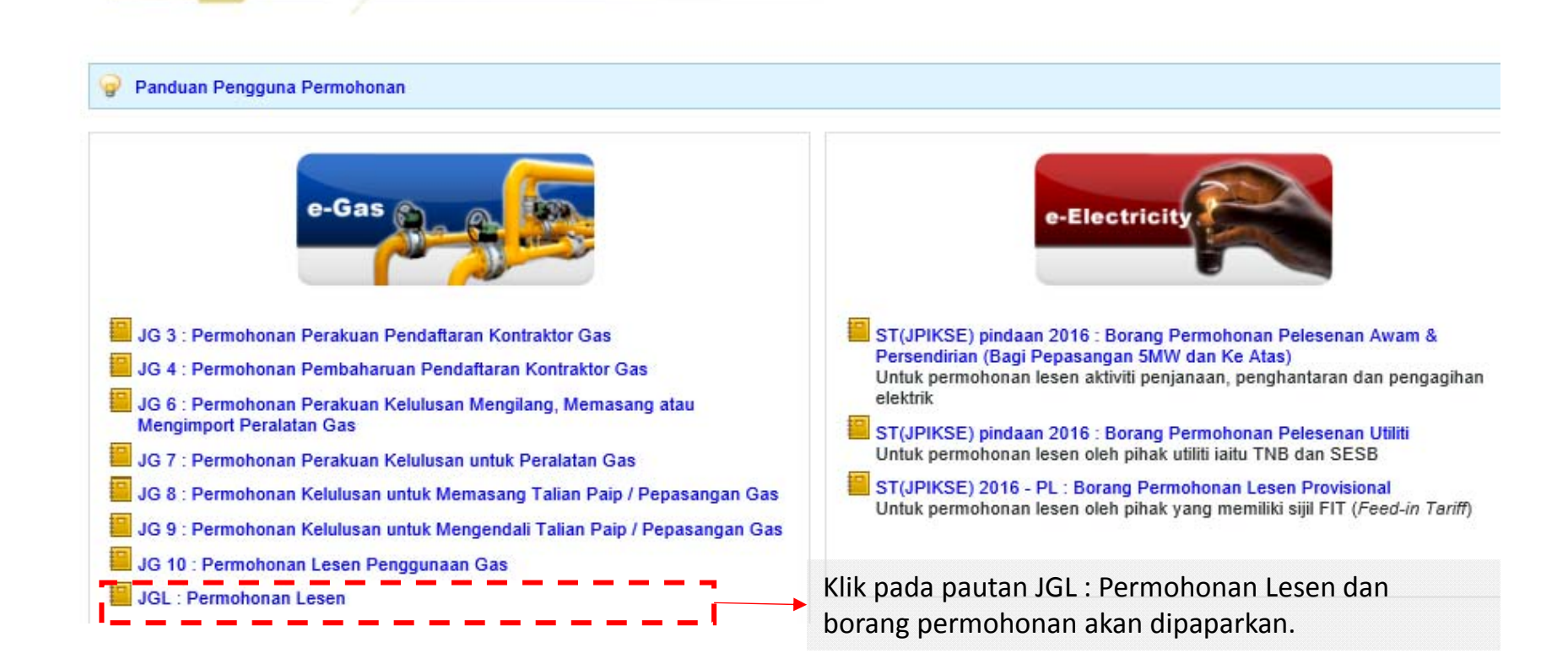

**E-Application** 

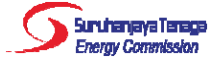

#### Borang Permohonan Lesen (Borang JGL)

- Terdapat 5 bahagian: A, B, C, D & E.
- Pengguna boleh mengisi dan menyimpan permohonan sebagai draf sebelum menghantar permohonan.

| ibungi Kami                              |                           |                              |                            |                                                   |                         |                           |            |         |
|------------------------------------------|---------------------------|------------------------------|----------------------------|---------------------------------------------------|-------------------------|---------------------------|------------|---------|
|                                          | _                         |                              |                            |                                                   |                         |                           |            |         |
| 🎑 e-Gas » Pei                            | mohona                    | n Lese                       | n <i>(Licen</i>            | ce Application)                                   |                         |                           |            |         |
|                                          |                           |                              | •                          |                                                   |                         |                           |            |         |
| <ul> <li>Ruangan yang b</li> </ul>       | ertanda (*)               | perlu diisi.                 |                            |                                                   |                         |                           |            |         |
| Input fleid marke                        | d with aster              | isk (*) is re<br>k lobib der | equired.                   | (1) fail haai satian hak                          | who not proved and      | ik                        |            |         |
| <ul> <li>Applicant is allow</li> </ul>   | memuat na<br>ved to uploa | ik lebin dar<br>ad more tha  | npada satu<br>an one (1) f | (1) fail bagi setiap bei<br>Ne for each upload bu | tton.                   | IIK.                      |            |         |
| <ul> <li>Saiz maksimum</li> </ul>        | bagi setiap               | fail yang d                  | imuat naik i               | alah 5MB. Hanya pdf                               | jpg,jpeg,png,gi         | if,bmp sahaja dibenarkan. |            |         |
| Maximum upioa                            | i size for ea             | ch file is 5                 | MB. Only p                 | df,jpg,jpeg,png,gif,bm                            | p are allowed.          |                           |            |         |
| Bahagian A &                             | B Bah                     | agian C                      | Bahagi                     | an D Bahagian                                     | E                       |                           |            |         |
| Part A & B                               | Part                      | C                            | Part D                     | Part E                                            | -                       |                           |            |         |
| _                                        |                           |                              |                            |                                                   |                         |                           |            |         |
| Bahagian                                 | A : MAKI                  | UMAT P                       | ERMOHO                     | NAN                                               |                         |                           |            |         |
| Fant A : L                               | ETAILS                    | T AFFLI                      | CATION                     |                                                   |                         |                           |            |         |
| Jenis Permohona                          | n :                       |                              | () в                       | aru (New) O Pami                                  | baharuan (Ren           | ewall                     |            |         |
| Type of Application                      |                           |                              | 56                         |                                                   | and and a second second | ,                         |            |         |
| "Jenis Lesen :<br>Type of Licence :      |                           |                              | 5                          | Sila pilih (Please sele                           | st)                     |                           | ~          |         |
| .,,                                      |                           |                              |                            |                                                   |                         |                           |            |         |
|                                          |                           |                              |                            |                                                   |                         |                           |            |         |
|                                          |                           |                              |                            |                                                   |                         |                           |            |         |
| A 10-10-10-10                            |                           |                              |                            |                                                   |                         |                           |            |         |
| Tahagian                                 | B : MAKI                  | UMAT O                       | RANG YA                    | NG MEMBUAT PE                                     | RMOHONAN                | BAGI PIHAK PEMOR          | ION LESEN  |         |
| Part B : P                               | ARTICUL                   | ARS OF I                     | PERSON                     | MAKING APPLICA                                    | TION ON BE              | HALF OF LICENCE A         | PPLICANT   |         |
|                                          |                           |                              |                            |                                                   |                         |                           |            |         |
| *Nama seperti di d<br>Name as per the lu | alam MyKa<br>IvKad/Pass   | Pasport :                    |                            |                                                   |                         |                           |            |         |
| No. MyKad/Paspo                          | rt :                      |                              |                            |                                                   | contoh (exa             | mple1: 780101140808       |            |         |
| MyKad/Passport N                         | um.:                      |                              |                            |                                                   |                         |                           |            |         |
| Copy of MyKad/Pa                         | ssport :                  |                              | Mu                         | at Nalk (Upload)                                  |                         |                           |            |         |
| Alamat :                                 |                           |                              |                            |                                                   |                         |                           |            |         |
| Address .                                |                           |                              |                            |                                                   |                         |                           |            |         |
|                                          |                           |                              |                            |                                                   |                         |                           |            |         |
| -                                        |                           |                              |                            |                                                   | _                       |                           |            |         |
| Poskod :<br>Postcode :                   |                           |                              |                            |                                                   |                         |                           |            |         |
| *Negara :                                |                           |                              | MA                         | LAYSIA                                            |                         | ~                         |            |         |
| *Negeri :                                |                           |                              | 5                          | Sila pilih (Please sele                           | et) 🗸                   |                           |            |         |
| State :                                  |                           |                              |                            | and from for some some                            | .,                      |                           |            |         |
| City :                                   |                           |                              | 5                          | Sila pilih (Please sele                           | <sup>-t) ~</sup> K      | lik "Simpan [             | Draf" jika |         |
| Hubungan Denga                           | n Syarikat :              |                              | 5                          | Sila pilih (Please sele                           | :t)                     | e mare e le energie       | an a cilh  |         |
| Relationship with t                      | ne companj                | y :                          |                            |                                                   | р                       | ermononan                 | masin      |         |
|                                          |                           |                              |                            |                                                   | h                       | elum lengkai              | n atau     |         |
|                                          |                           |                              |                            |                                                   | U U                     | cium icngia               | Jatau      |         |
|                                          |                           |                              |                            |                                                   | b                       | elum mahu d               | lihantar.  | Seterus |
|                                          |                           |                              |                            |                                                   | ~                       |                           |            |         |
|                                          |                           |                              |                            | Hantar                                            | Simpo                   | Brat Hanue Drat           |            |         |
|                                          |                           |                              |                            | Submit                                            | Save                    | Draft Delete Draft        |            |         |
|                                          |                           |                              |                            |                                                   |                         |                           |            |         |

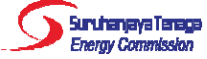

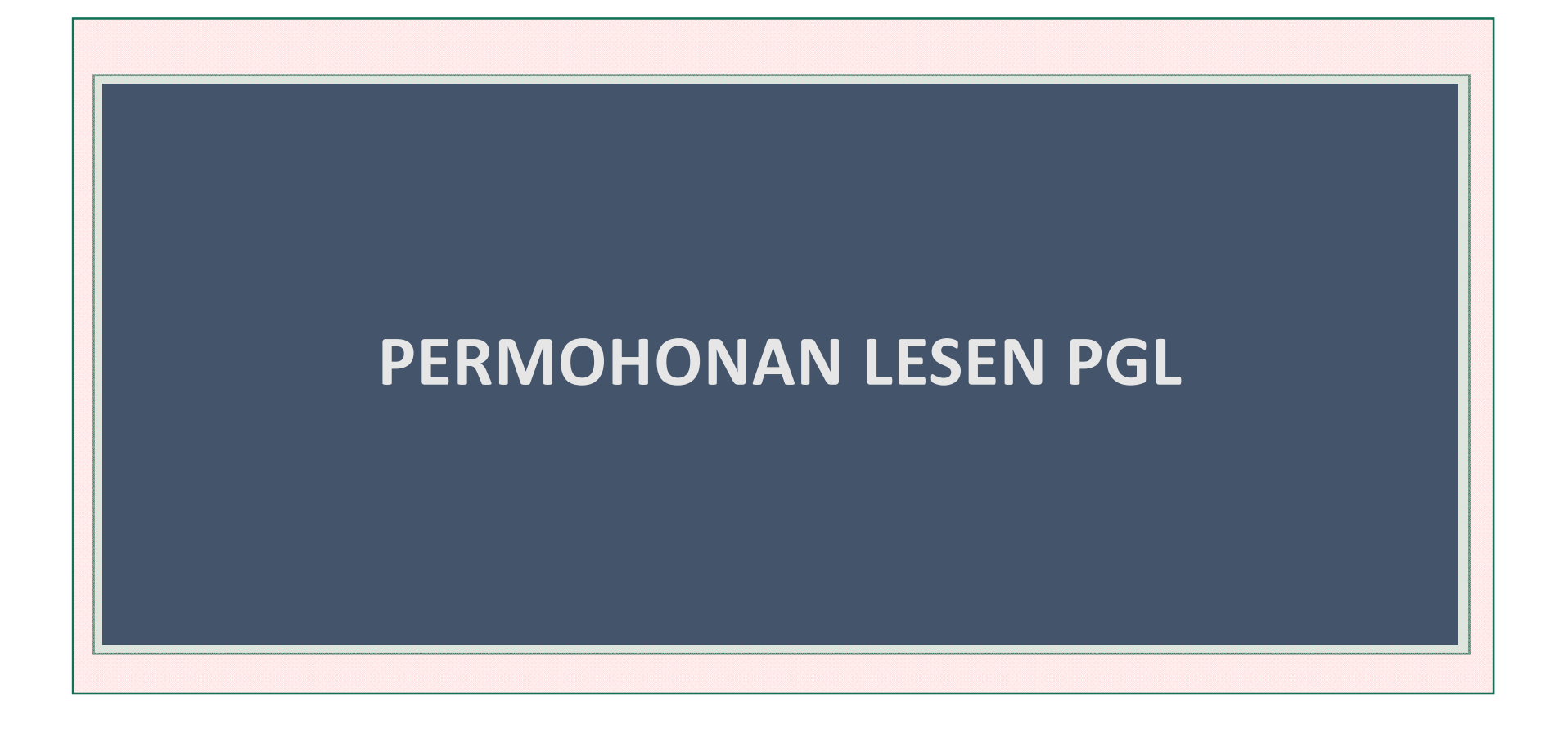

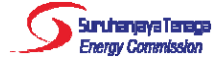

# Bahagian A: Maklumat Permohonan

#### Permohonan BARU:

| Bahagian A : MAKLUI<br>Part A : DETAILS OF       | APPLICATION Sila pilih (Please select)<br>Gas Persendirian (Private Gas)                                                       |
|--------------------------------------------------|----------------------------------------------------------------------------------------------------|
| -                                                | Pengimportan ke terminal penggasan semula (Import into regasification terminal)                                                |
| *Jenis Permohonan :<br>Type of Application :     | Baru (New)     O Pembaharuan     Pengangkutan (Transportation)     Penggasan Semula (Regasification)     Pengiriman (Shipping) |
| *Jenis Lesen :<br>Turas of Licenses :            | Gas Persendirian (Private Gas) Peruncitan (Retail)                                                                             |
| type of Licence .                                |                                                                                                    |
| Type of Installation                             | Sila pilih (Please select) Sila pilih (Please select)                                                                          |
| Type of metallation .                            | Kediaman (Residential)                                                                                                    |
|                                                  | Gabungan Kediaman dan Komersial (Mix of Residential and Commercial)<br>Komersial (Commercial)                                  |
| Permohonan PEMBA                                 | HARUAN:                                                                                                    |
| *Jenis Permohonan :<br>Type of Application :     | O Baru (New)   Pembaharuan (Renewal)                                                                                           |
| *No. Rujukan Lesen :<br>Licence Reference Num. : | Cari (Search) contoh (example): ST(IP)JG-180/1/1/1(11-22)                                                                      |
| *Salinan Lesen :<br>Copy of Licence :            | Muat Naik (Upload)                                                                                                    |
| *Jenis Lesen :<br>Type of Licence :              | Gas Persendirian (Private Gas)                                                                                                 |
| *Jenis Pepasangan :<br>Type of Installation :    | Sila pilih (Please select) V                                                                                                   |

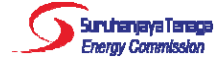

#### Bahagian A: Maklumat Permohonan (Sambungan)

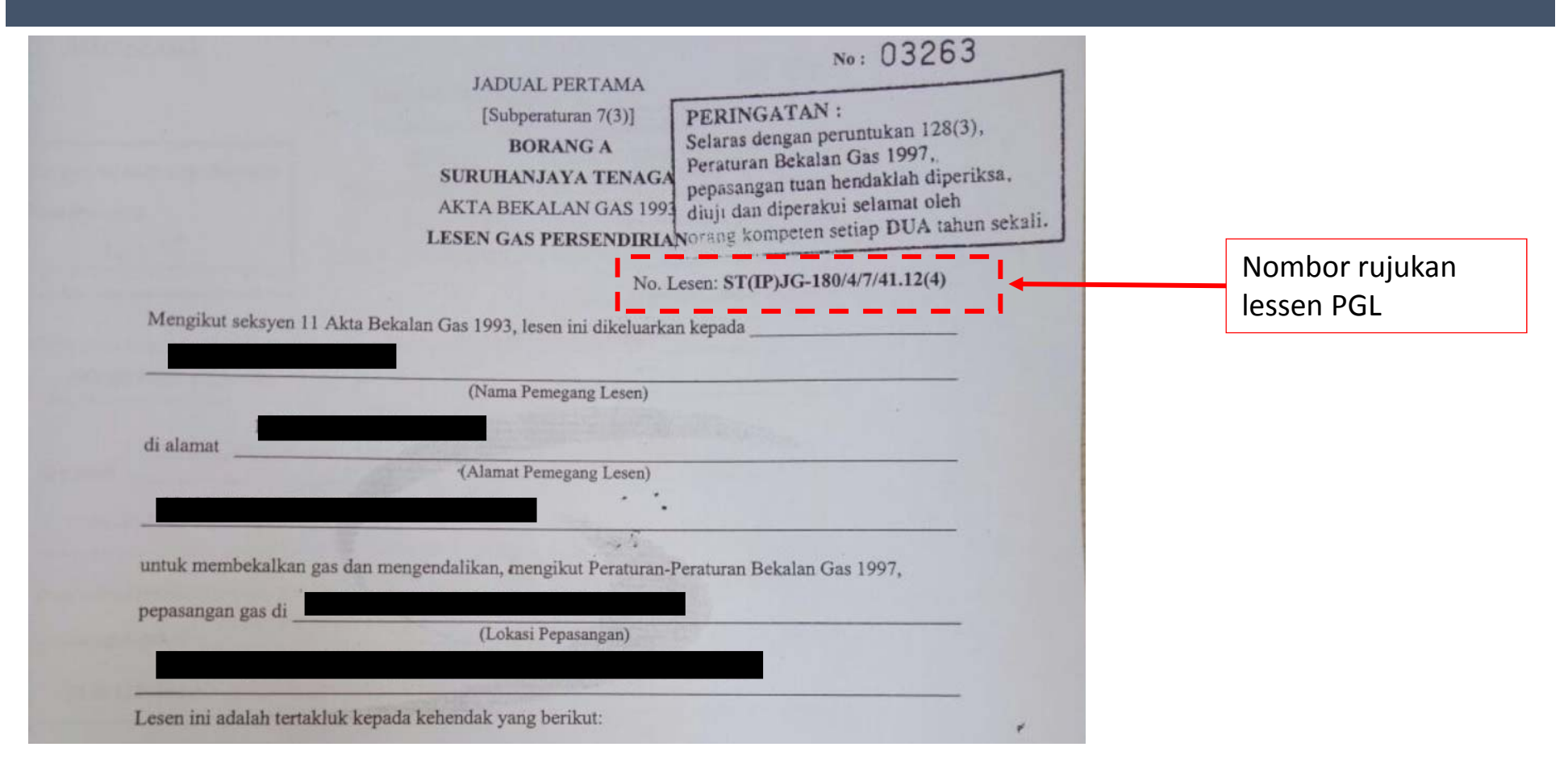

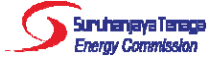

### Bahagian B: Maklumat Orang Yang Membuat Permohonan Bagi Pihak Pemohon Lesen

Bahagian B : MAKLUMAT ORANG YANG MEMBUAT PERMOHONAN BAGI PIHAK PEMOHON LESEN Part B : PARTICULARS OF PERSON MAKING APPLICATION ON BEHALF OF LICENCE APPLICANT

| *Nama seperti di dalam MyKad/Pasport :<br>Name as per the MyKad/Passport :<br>*No. MyKad/Pasport :<br>MyKad/Passport Num. :<br>*Salinan MyKad/Pasport :<br>Copy of MyKad/Passport :<br>*Alamat :<br>Address : | Contoh (example,                  | ): 780101149898                                                                   |                                                               |
|----------------------------------------------------------------------------------------------------|-----------------------------------|-----------------------------------------------------------------------------------|---------------------------------------------------------------|
| *Poskod :<br>Postcode :                                                                                                    |                                   |                                                                                   |                                                               |
| *Negara :<br>Country :                                                                                                    | MALAYSIA                          | ~                                                                                 |                                                               |
| *Negeri:<br>State:                                                                                                    | Sila pilih (Please select) $\vee$ | Sila pilih (Please select)<br>Individu & Pemunya (Individu                        | al & Owner)                                                   |
| *Bandar :<br><i>City :</i>                                                                                                    | Sila pilih (Please select) $\vee$ | Pegawai Diberi Kuasa (Autho<br>Pemunya (hanya untuk pernia<br>Pengarah (Director) | rized Officer)<br>agaan sahaja) / Owner (for enterprise only) |
| *Hubungan Dengan Syarikat :<br>Relationship with the Company :                                                                                                    | Sila pilih (Please select)        | Setiausaha Syarikat (Compar                                                       | ny Secretary)                                                 |

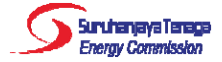

| 2 | Bahagian C : MAKLUMAT PEMOHON LESEN       |
|---|-------------------------------------------|
| 3 | Part C : PARTICULARS OF LICENCE APPLICANT |

0

| *No. Pendaftaran Syarikat/Perniagaan :<br>Company/Business Registration Num. :<br>*Nama Syarikat/Perniagaan : | 12345678KDSB<br>KENARI DIGITAL (TESTING PENGGUNA) |  |
|----------------------------------------------------------------------------------------------------|---------------------------------------------------|--|
| *Alamat Surat-Menyurat :<br>Mailing Address :                                                                 | LOT 123, JALAN KISMIS 7                           |  |
|                                                                                                    | TAMAN KISMIS                                      |  |
| *Poskod :<br>Postcode :                                                                                       | 56100                                             |  |
| *Negara :<br>Country :                                                                                        | MALAYSIA                                          |  |
| *Negeri :<br>State :                                                                                          | SELANGOR $\lor$                                   |  |
| *Bandar :<br>City :                                                                                           | KAJANG ~                                          |  |
| *Tarikh Diperbadankan/Didaftarkan :<br>Date of Incorporation/Registration :                                   | (1)                                               |  |
| *Adakah terdapat perubahan pada nama syarikat/perniagaan dari tarikh pengeluaran lesen<br>terdahulu? :        | Oya (Yes) 💿 Tidak (No)                            |  |

Are there any changes in name of company/business since the date of issuance of previous licence? :

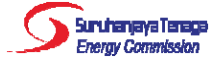

### Bahagian C: Maklumat Pemohon Lesen (Sambungan)

\*Tarikh Diperbadankan/Didaftarkan : *Date of Incorporation/Registration :* 

\*Adakah terdapat perubahan pada nama syarikat/perniagaan sejak ia diperbadankan/didaftarkan? : Are there any changes in name of company/business since incorporation/registration? :

\*Maklumat Penukaran Nama : Change of Name :

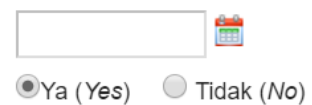

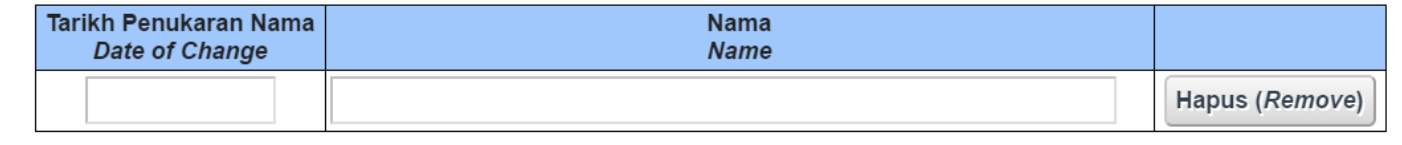

Tambah *Add* 

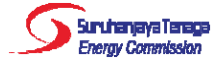

## Bahagian C: Maklumat Pemohon Lesen (Sambungan)

\*Dokumen Sokongan : Supporting Documents :

| No | Nama Dokumen<br>Doc <i>ument Nam</i> e                                                                          |                    |
|----|----------------------------------------------------------------------------------------------------|--------------------|
| 1. | <u>Syarikat (Company)</u><br>Borang 8 ATAU Borang 9 <i>(Form 8 OR Form</i><br>9)                                |                    |
|    | <u>Perniagaan (Enterprise)</u><br>Borang D DAN *Borang E (Form D AND<br>*Form E)<br>*jika ada ( <i>if any</i> ) | Must Naik (Us/sach |
|    | <u>Pertubuhan (Society)</u><br>Borang 3 ( <i>Form 3</i> )                                                       | muat Naik (Opioad) |
|    | <u>Agensi Kerajaan (Government Agency)</u><br>Borang Pengesahan (Verification Form)                             |                    |
|    | <u>Individu (<i>Individual</i>)</u><br>Mykad/Pasport ( <i>MyKad/Passport</i> )                                  |                    |

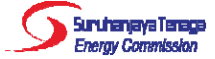

### Bahagian C: Maklumat Pemohon Lesen (Sambungan)

#### BORANG PENGESAHAN

SEBAGAI AGENSI KERAJAAN/PIHAK BERKUASA TEMPATAN/BADAN BERKANUN

Saya mengesahkan bahawa

(Nama agensi Kerajaan / Pihak Berkuasa Tempatan / Badan Berkanun)

adalah Agensi Kerajaan / Pihak Berkuasa Tempatan / Badan Berkanun di bawah

Kementerian / Kerajaan Negeri

(sila nyatakan)

| Disahkan oleh,     |       |
|--------------------|-------|
| Nama               | ····· |
| No. Kad Pengenalan | :     |
| Jawatan            | :     |
| Cop Rasmi          | :     |
| Tarikh             |       |

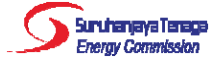

# Bahagian D: Maklumat Teknikal

| Bahagian D : MAKLUMAT TEKM<br>Part D : TECHNICAL INFORMA<br>*Kelulusan Untuk Mengendali (ATO<br>Approval to Operate (ATO) | Buat caria<br>ATO dan l<br>dan makl<br>2-5 akan | an No. Rujukan<br>klik pada ikon cari<br>umat pada kotak<br>terpapar. |                          |                                   |
|----------------------------------------------------------------------------------------------------|-------------------------------------------------|-----------------------------------------------------------------------|--------------------------|-----------------------------------|
| **No. Rujukan ATO<br>**ATO Reference Num.                                                                                 | Lokasi Pepasangan<br>Installation Location      | Pemunya<br>Owner                                                      | Kontraktor<br>Contractor | Tarikh Dikeluarkan<br>Date Issued |
| e <b>(</b> 1                                                                                                    | 2                                               | 3                                                                     | 4                        | АТІ:<br>АТО: 5                    |

| <b>;</b> | **Berikut adalah panduan berkenaan carian No. Rujukan ATO, <b>jika keputusan carian tidak dijumpai</b> :<br>**Below is the instruction on how to search for ATO Reference Num., <b>if search result is not found</b> : |                                                                                                    |  |  |  |  |
|----------|----------------------------------------------------------------------------------------------------|----------------------------------------------------------------------------------------------------|--|--|--|--|
|          | No. Rujukan<br>Reference Num.                                                                                                    | Kaedah carian<br>How to search                                                                                                    |  |  |  |  |
|          | ST(IP/JG)/1P/2.16(ATI/LPG)                                                                                                    | Masukkan: ST(IP/JG)/1P/2.16(ATI/LPG)<br>Insert: ST(IP/JG)/1P/2.16(ATI/LPG)                                                                                                    |  |  |  |  |
|          | ST(IP)JG-180/4/7/99.11(4)                                                                                                    | Masukkan: 7/99.11 sahaja<br>Insert: only 7/99.11                                                                                                    |  |  |  |  |
|          | Lain-lain<br>Others                                                                                                    | Sila hubungi Helpdesk OAS pada menu Maklum Balas dan Bantuan, atau hantar emel ke:<br>Please contact OAS Helpdesk at this menu Maklum Balas dan Bantuan, or send email to:<br>1. ummi_sarah@st.gov.my<br>2. aisyah@st.gov.my<br>3. norshahida@st.gov.my<br>4. sarah@st.gov.my |  |  |  |  |

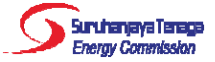

Lokasi/Susun Atur Kemudahan : Facility Location/Layout :

Spesifikasi Teknikal Kemudahan : Technical Specifications of Facility :

\*Kawasan bekalan / Lokasi Pepasangan : Area of supply / Installation location : Sama seperti di dalam ATO As per the ATO

Sama seperti di dalam ATO As per the ATO

Sila nyatakan alamat, jika boleh atau terangkan dengan spesifik mengenai kawasan bekalan tersebut. Please specify address, if possible or be as specific as possible in describing the area of supply

Maksimum 3500 aksara (Maximum 3500 characters)

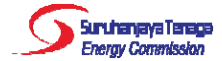

|                                                                                                    | Lampiran                                                                                                    |
|----------------------------------------------------------------------------------------------------|----------------------------------------------------------------------------------------------------|
| *Nama seperti di dalam MyKad :<br>Name as per the MyKad :                                                            | Suruhanjaya Tenaga<br>Energy Commission<br>Suruhanjaya Tenaga<br>Energy Commission<br>Suruhanjaya Tenaga<br>Suruhanjaya Tenaga<br>Suruhanjaya Tenaga<br>Suruhanjaya Tenaga<br>Suruhanjaya Tenaga<br>Suruhanjaya Tenaga<br>Suruhanjaya Tenaga<br>Suruhanjaya Tenaga<br>Suruhanjaya Tenaga<br>Suruhanjaya Tenaga<br>Suruhanjaya Tenaga |
| *No. MyKad :<br>MyKad Num. :                                                                                         | MAKLUMAT ORANG BERTANGGUNGJAWAB                                                                                                    |
| *Jawatan :<br>Designation :<br>*No. Telefon :<br>Telephone Num. :                                                    | Nama     :     (Seperti yang dinyatakan pada kad pengenalan)       No. Kad Pengenalan     :                                                                                                    |
| *Borang Maklumat Orang Bertanggungjawab / Responsible Person Forms Muat Naik (Upload)<br>(Lampiran B / Attachment B) | Alamat :<br>Kelayakan Akademik :<br>Pengalaman Kerja :                                                                                                    |
| Hapus Butiran Orang Bertanggungjawab<br>Remove Particulars of Responsible Person                                     | (Secara ringkas) Perakuan Kekompetenan :                                                                                                    |
|                                                                                                    | Saya mengaku akan mengencalikan menjaga sistem talian paip gas di premis                                                                                                    |
| Tambah Butiran Orang Bertanggungjawab                                                                                | (Lokasi pepasagan)<br>sepertimana yang diperuntukkan di dalam Peraturan-Peraturan Bekalan Gas 1997.                                                                                                    |
|                                                                                                    | Tandatangan Orang Bertanggungjawab, Disahkan oleh,                                                                                                    |
|                                                                                                    | Tarikh: Tarikh:                                                                                                    |
|                                                                                                    | New                                                                                                    |

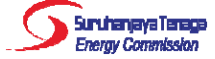

#### Butiran Orang Kompeten Particulars of Competent Person

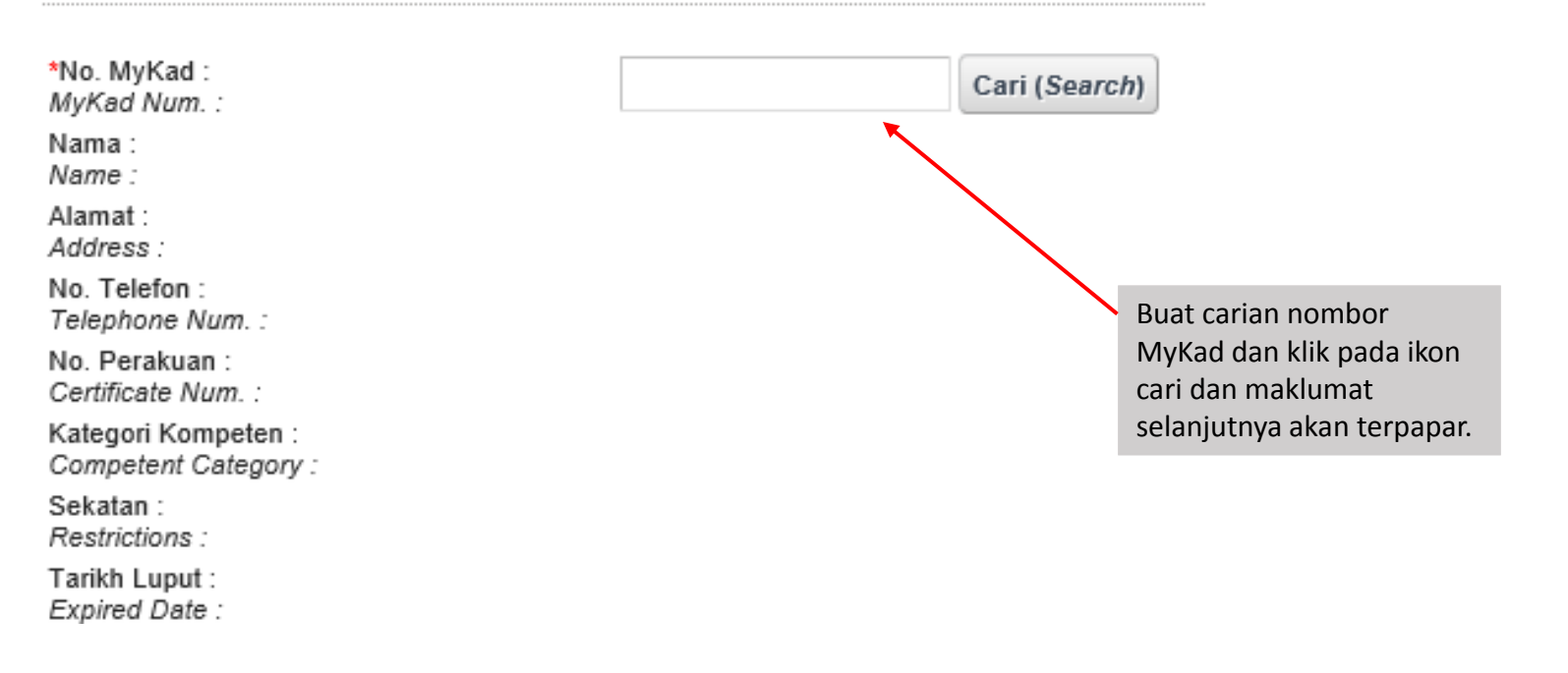

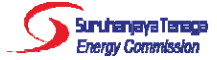

\*Tarikh Rekod Penyelenggaraan Terkini : Date of latest Maintenance Records :

\*Hasil Keputusan Penyelenggaraan : Result for Maintenance Report :

\*Rekod Penyelenggaraan : Maintenance Records : --- Sila pilih (Please select) ---

---- Sila pilih (Please select) ----

Laporan penyelenggaraan memuaskan (Satisfied with the maintenance report) Laporan penyelenggaraan tidak memuaskan dan memerlukan pembaikan (Not satisfied with the maintenance report and need improvement)

 $\sim$ 

| No | Nama Dokumen<br>Document Name                                                                                                    |                                           |
|----|----------------------------------------------------------------------------------------------------|-------------------------------------------|
| 1. | Senarai Semak Pemeriksaan Pepasangan Oleh Kontraktor Gas<br>Checklist of Inspection on the Installation by Gas Contractor            | Hantar salinan cetakan<br>Submit hardcopy |
| 2. | Gambar Sistem Pepasangan Gas<br>Pictures of the Installation                                                                         | Hantar salinan cetakan<br>Submit hardcopy |
| 3. | Borang Ujian Kebocoran - Borang C Berserta Lampiran Keputusan Ujian Kebocoran<br>Leak Test Form - Form C and Attachment Test Results | Hantar salinan cetakan<br>Submit hardcopy |

Sila kemukakan laporan penyelenggaraan anda ke ibu pejabat Suruhanjaya Tenaga yang beralamat seperti berikut:

PENGARAH JABATAN PEMBANGUNAN DAN KAWAL SELIA GAS, SURUHANJAYA TENAGA,

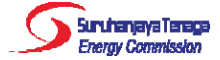

#### Bahagian E: Pengesahan

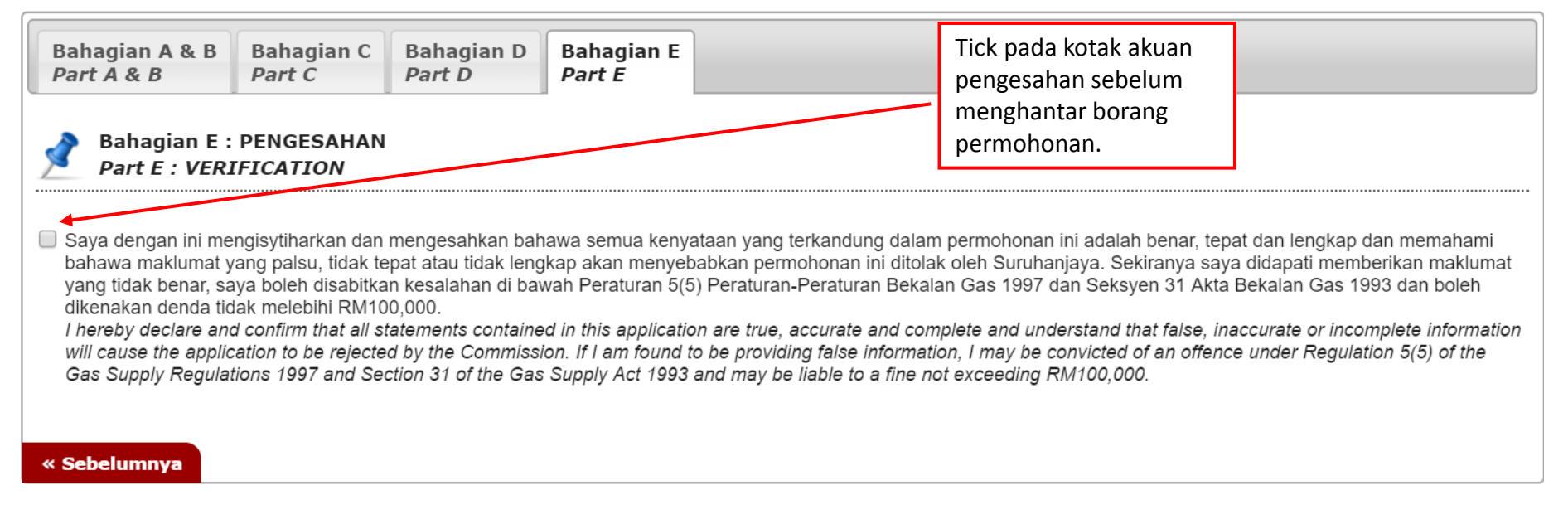

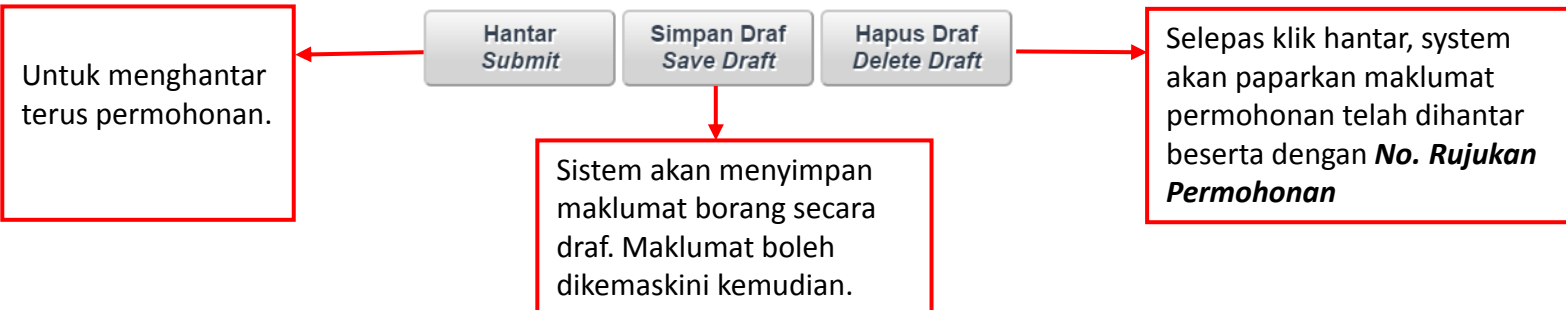

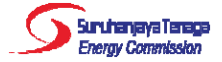

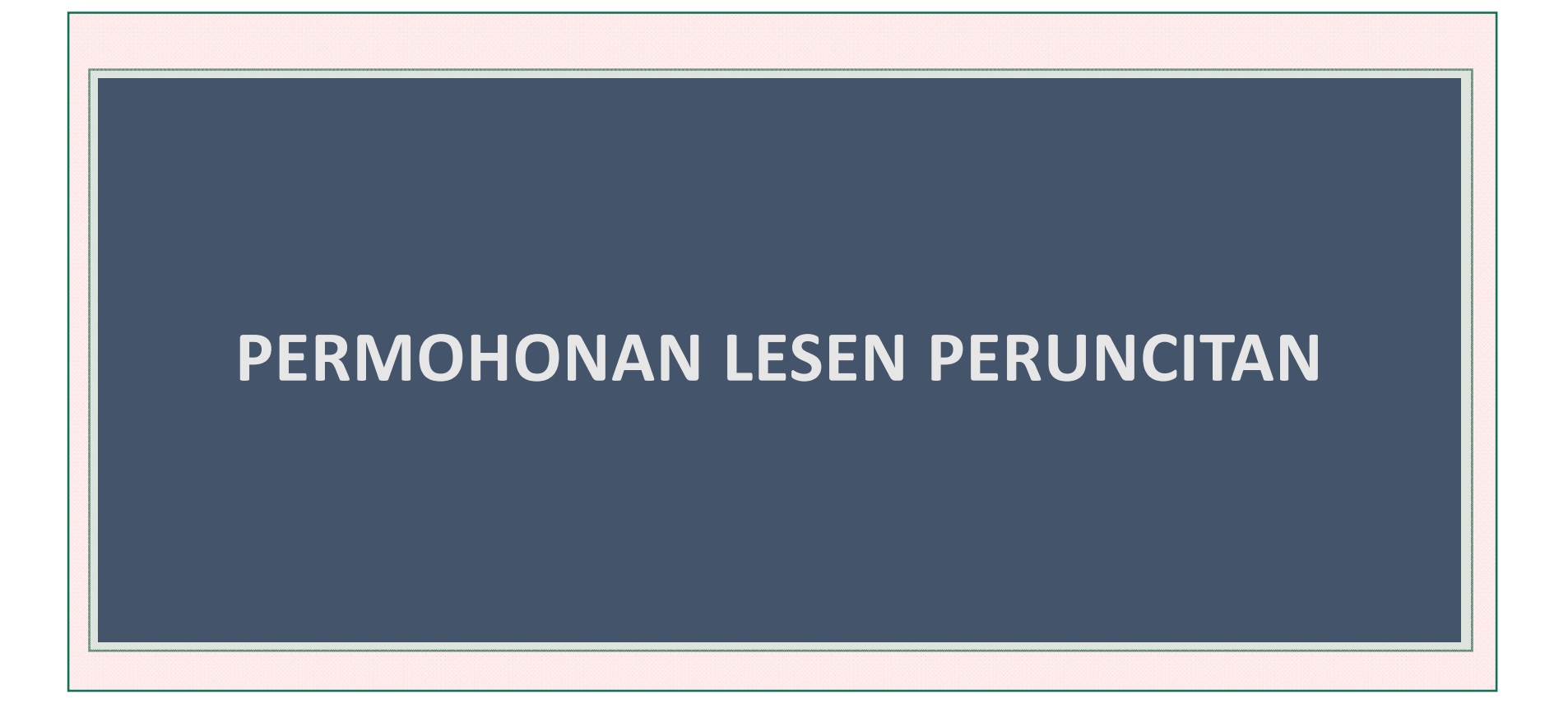

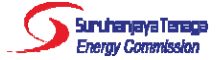

| Modal Saham<br>Share Capital                                                                                                    |    |                                                                                     |                             |
|----------------------------------------------------------------------------------------------------|----|-------------------------------------------------------------------------------------|-----------------------------|
| *Modal Saham Dibenarkan Setakat Tarikh<br>Permohonan Dikemukakan :<br>Authorized Share Capital as at the Date of<br>Submission of Application : | RM |                                                                                     |                             |
| *Modal Berbayar Setakat Tarikh Permohonan<br>Dikemukakan :<br>Paid-up Capital as at the Date of Submission<br>of Application :                  | RM |                                                                                     |                             |
| *Tarikh Borang 24 terkini :<br>Date of the latest Form 24 :                                                                                     |    |                                                                                     |                             |
| *Pernahkah berlakunya pengurangan modal<br>sejak ? :<br>Has any capital reduction occurred since ? :                                            | ר  | ′a (Yes) ● Tidak (No)                                                               |                             |
| *Dokumen Sokongan :<br>Supporting Documents :                                                                                                   | No | Nama Dokumen<br>Document Name                                                       |                             |
|                                                                                                    | 1. | Borang 24 bertarikh<br>Form 24 dated                                                | Muat Naik ( <i>Upload</i> ) |
|                                                                                                    | 2. | Borang 11 berkaitan<br><i>Related Form 11</i>                                       | Muat Naik ( <i>Upload</i> ) |
|                                                                                                    | 3. | Penyata tahunan terkini menurut seksyen 165 atau seksyen 332A Akta<br>Syarikat 1965 | Must Nolly // m/and         |

Latest annual return in accordance with section 165 or section 332A of the

Companies Act 1965

Muat Naik (Upload)

Suruhanjaya Terega Energy Commission

#### FORM 24: Return Of Allotment Of Shares

| P.U. 173/66<br>COMPANIES REGULATIONS, 1966<br>SECOND SCHEDULE (Regulation 3) |            |                   |                                |  |  |
|------------------------------------------------------------------------------|------------|-------------------|--------------------------------|--|--|
| FORM 24. Return Of Allotment Of Shares.                                      |            |                   |                                |  |  |
| FORM 24<br>Companies Act 1965                                                |            |                   |                                |  |  |
| (Section 54 (1))                                                             |            |                   |                                |  |  |
| Company No.                                                                  |            |                   |                                |  |  |
| The shares referred to in this return were allotted (1) *on the              |            |                   |                                |  |  |
| (2) Shares allotted                                                          |            | Details of Shares |                                |  |  |
|                                                                              | Preference | Ordinary          | Other kinds<br>(Specify class) |  |  |
| 1. For cash consideration:                                                   | 5 C        |                   |                                |  |  |
| (a) Number of shares                                                         |            |                   |                                |  |  |
| (b) Nominal amount of each share RM                                          |            |                   |                                |  |  |
| (c) Amount (if any) paid on each shareRM                                     |            |                   |                                |  |  |
| (d) Amount (if any) due and payable on each share RM                         |            |                   |                                |  |  |
| (e) Amount of premium paid or payable on each share RM                       |            |                   |                                |  |  |
|                                                                              |            |                   |                                |  |  |

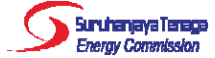

#### FORM 11: Notice of Resolution

P.U. 173/66 COMPANIES REGULATIONS, 1966 SECOND SCHEDULE (Regulation 3)

FORM 11. Notice Of Resolution.

FORM 11 Companies Act 1965

\*Section 21 (2) Section 26 (1), (2) \*Section 28 (9) \*Section 154 (1) \*Section 254 (2)

NOTICE OF RESOLUTION (NAMA SYARIKAT)

To the Registrar of Companies,

Dated this ..... day of ..... , 19.....

Director † Secretary †

\* Strike out whichever references to sections are inapplicable.

+ Strike out whichever is inapplicable.

Copyright S PNMB-LawNet, 2006. All rights reserved.

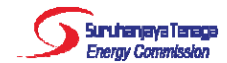

#### Kedudukan Kewangan Pemohon Lesen Financial Standing of Licence Applicant

\*Sila kemukakan Laporan Kewangan Beraudit bagi 3 tahun yang terdahulu ATAU jika Syarikat Pemohon ditubuhkan kurang dari 3 tahun dari tarikh permohonan, maka hendaklah mengemukakan Laporan Kewangan Beraudit bagi syarikat induk kepada Syarikat Pemohon.

Please submit the Annual Audited Account of the Applicant Company for the past 3 years OR if the Applicant Company has been incorporated less than 3 years from the date of this application, the Annual Audited Account of the Applicant Company's parent company.

Muat Naik (Upload)

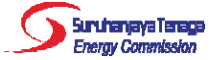

#### Butiran Pengarah Syarikat Pemohon Directorship of Applicant Company

| *Borang 49 :<br><i>Form 49 :</i>                                                                                                    | Muat Naik (Upload)                                |
|----------------------------------------------------------------------------------------------------|---------------------------------------------------|
| Butiran Pengarah :<br>Particulars of Director :                                                                                                    |                                                   |
| *Nama seperti di dalam MyKad/Pasport :<br>Name as per the MyKad/Passport :<br>*No. MyKad/Pasport :<br>MyKad/Passport Num. :<br>*Salinan MyKad/Pasport : | contoh (example): 780101149898 Muat Naik (Upload) |
| *Alamat :<br>Address :                                                                                                    |                                                   |
| *Poskod :<br>Postcode :                                                                                                    |                                                   |
| *Negara :<br>Country :                                                                                                    | MALAYSIA                                          |
| 'Negeri :<br>State :                                                                                                    | Sila pilih (Please select) 🔻                      |
| *Bandar :<br><i>City :</i>                                                                                                    | Sila pilih (Please select) 🔻                      |
| *Jawatan Pengarah di Syarikat Lain di<br>Malaysia :<br>Other Directorships in Malaysia :                                                                | Ya (Yes) Tiada (No)                               |
| Hapus Butiran Pengarah<br>Remove Particulars of Director                                                                                                |                                                   |

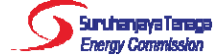

#### FORM 49: Return Giving Particulars in Register of Directors, Managers and Secretaries And Change Of Particulars

P.U. 173/66 COMPANIES REGULATIONS, 1966 SECOND SCHEDULE (Regulation 3)

FORM 49. Return Giving Particulars In Register Of Directors, Managers And Secretaries And Changes Of Particulars.

FORM 49 Companies Act, 1965 (Section 141(6))

Company No.

DIRECTORS\*

| Full Name § | National<br>Race † | Date of<br>Birth | Residential<br>Address | Business<br>Occupation<br>(if any) | Particulars<br>of other<br>Directorships £ | Nature of<br>Appointment, or<br>Change and<br>Relevant Date # | Identity Card No. /<br>Passport No. ¶ |
|-------------|--------------------|------------------|------------------------|------------------------------------|--------------------------------------------|---------------------------------------------------------------|---------------------------------------|
|             | 2                  |                  |                        |                                    | -                                          | -                                                             |                                       |

MANAGERS AND\_SECRETARIES\*

|   | Office in Company | Full Name § | Nationality/<br>Race † | Residential Address | Other<br>Occupation<br>(if any) | Nature of Appointment<br>or change and<br>Relevant Date # | Identity Card No. /<br>Passport No. ¶ |
|---|-------------------|-------------|------------------------|---------------------|---------------------------------|-----------------------------------------------------------|---------------------------------------|
| Γ |                   | а<br>—      | a                      | 0                   | 52<br>52                        | 9                                                         | 5                                     |

Dated this ..... day of ..... 19 .....

Signature of @Director/@ Secretary

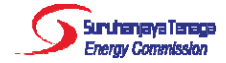

| Kumpulan Pengurusan<br>Management Team                                     |                                                         |
|----------------------------------------------------------------------------|---------------------------------------------------------|
| Carta Organisasi :<br>Organisation Chart :                                 | Muat Naik (Upload)                                      |
| utiran Ahli Kumpulan Pengurusan :<br>articulars of Management Team :       |                                                         |
| "Nama seperti di dalam MyKad/Pasport :<br>Name as per the MyKad/Passport : |                                                         |
| No. MyKad/Pasport :<br>MyKad/Passport Num. :                               | contoh (example): 780101149898                          |
| *Alamat :<br>Address :                                                     |                                                         |
|                                                                            |                                                         |
| *Poskod :                                                                  |                                                         |
| Postcode :                                                                 |                                                         |
| Country :                                                                  | MALAYSIA ¥                                              |
| *Negeri :<br>State :                                                       | Sila pilih (Please select) 🔻                            |
| *Bandar :<br><i>City :</i>                                                 | Sila pilih (Please select) 🔻                            |
| *Jawatan :<br>Designation :                                                |                                                         |
| *Latar Belakang Pendidikan :<br>Educational Background :                   |                                                         |
|                                                                            | Maksimum 3500 aksara (Maximum 3500 characters)          |
| *Pengalaman :<br><i>Experience :</i>                                       |                                                         |
|                                                                            |                                                         |
|                                                                            | Maksimum 3500 aksara ( <i>Maximum 3500 characters</i> ) |
| Hapus Butiran Ahll Kumpulan Penguru<br>Remove Particulars of Management To | isan<br>eam                                             |
| Remove Particulars of Management To                                        | usan                                                    |

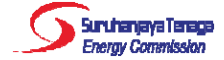

Pengguna boleh semak status permohonan pada halaman Dashboard.

| Laman Utama Da<br>Hubungi Kami | shboard e-Ap | plication Senarai B | Bayaran Panduan | Maklumat Sy      | Kaeo<br><sup>var</sup> | dah<br>Sist | Penggi<br>cem <i>OA</i>        | unaan<br>S         |
|--------------------------------|--------------|---------------------|-----------------|------------------|------------------------|-------------|--------------------------------|--------------------|
| Dasl                           | hboard       |                     |                 |                  |                        |             |                                |                    |
| 🕥 Senarai Peri                 | mohonan      |                     |                 |                  |                        |             |                                |                    |
| 🛍 Carian                       |              |                     |                 |                  |                        |             |                                |                    |
| No. Rujukan :                  |              |                     | Nama            | Pemohon :        |                        |             |                                |                    |
| Tarikh Permohonan :            |              | 🛗 hingga            | 🛗 No. RO        | DC / No. MyKad : |                        |             |                                |                    |
| Kategori :                     | Semua 🔻      | 1.                  | Status          | :                | Semua                  | ۲           | ]                              |                    |
|                                | Cari         | ]                   |                 |                  |                        |             |                                |                    |
| Jumlah rekod : 7 Ha            | alaman : 1 🔻 |                     |                 |                  | **untuk Pemba          | iyaran Atas | Talian ( <i>Online</i> ), sila | klik Senarai Bayar |
|                                |              |                     |                 |                  |                        |             |                                |                    |

| Mo  |             |            | Nombor Dujukan     | Nama Bamahan                      |            |                  |                  |
|-----|-------------|------------|--------------------|-----------------------------------|------------|------------------|------------------|
| NO. | Kod Borang  | Permohonan | Nombor Rujukan     | Nama Penionon                     | Permohonan | Proses / Pindaan | Lesen / Perakuan |
| 1.  | E-Gas / JGL | 02/05/2017 | Kemaskini Draf     | KENARI DIGITAL (TESTING PENGGUNA) | Draf       | 4                | 2                |
| 2.  | E-Gas / JGL | 02/05/2017 | Kemaskini Draf     |                                   | Draf       |                  | ~                |
| 3.  | E-Gas / JGL | 22/03/2017 | OAS/JGL/00344/2017 | KENARI DIGITAL (TESTING PENGGUNA) | Ditolak    |                  |                  |
| 4.  | E-Gas / JGL | 03/02/2017 | Kemaskini Draf     | KENARI DIGITAL (TESTING PENGGUNA) | Draf       | -                | -                |
| 5.  | E-Gas / JGL | 16/01/2017 | Kemaskini Draf     | KENARI DIGITAL (TESTING PENGGUNA) | Draf       | 2                | 2                |
| 6.  | E-Gas / JGL | 16/01/2017 | Kemaskini Draf     | KENARI DIGITAL (TESTING PENGGUNA) | Draf       |                  |                  |
| 7.  | E-Gas / JG9 | 11/09/2015 | TEST               | KENARI DIGITAL (TESTING PENGGUNA) | Lulus      | -                | Belum Bayar      |
|     |             |            |                    |                                   |            |                  |                  |

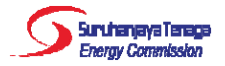

Selepas permohonan telah diluluskan oleh pegawai ST, pengguna perlu klik pada senarai bayaran untuk membuat bayaran secara online.

| Laman Utama Dashboa                                                                                       | ard e-Application                          | Senarai Bayaran         | Panduan                       | Maklumat Syarikat | Kata Laluan | Maklum Balas dar   | n Bantuan                |
|----------------------------------------------------------------------------------------------------|--------------------------------------------|-------------------------|-------------------------------|-------------------|-------------|--------------------|--------------------------|
| Hubungi Kami                                                                                              |                                            |                         |                               |                   |             |                    |                          |
| 🔵 Senarai Bayaran /                                                                                       | Atas Talian ( <i>Onli</i>                  | ine)                    |                               |                   |             |                    |                          |
|                                                                                                    |                                            |                         |                               |                   |             |                    |                          |
| Belum Bayar Rekod                                                                                         | Transaksi                                  |                         |                               |                   |             |                    |                          |
|                                                                                                    |                                            |                         |                               |                   |             |                    |                          |
|                                                                                                    |                                            |                         |                               |                   |             |                    |                          |
| 🍚 Bayaran untuk permol                                                                                    | nonan E-Gas dan E-El                       | ectricity perlu dibayar | secara beras                  | singan.           |             |                    |                          |
| Bayaran untuk permol                                                                                      | nonan E-Gas dan E-El                       | ectricity perlu dibayar | secara beras                  | singan.           |             |                    |                          |
| Bayaran untuk permol     umlah rekod : 1                                                                  | nonan E-Gas dan E-El                       | ectricity perlu dibayar | secara beras                  | singan.           |             |                    |                          |
| Bayaran untuk permol umlah rekod : 1     No. Rujukan OA     No. Rujukan S1                                | nonan E-Gas dan E-El                       | ectricity perlu dibayar | secara beras<br>Deskripsi Bay | singan.<br>yaran  |             | Kod SAGA           | Amaun (RM)               |
| Bayaran untuk permol         umlah rekod : 1         No. Rujukan OA         No. Rujukan SI         Z TEST | nonan E-Gas dan E-El<br>S.<br>Test Bayaran | ectricity perlu dibayar | secara beras<br>Deskripsi Bay | singan.<br>yaran  |             | Kod SAGA<br>FAT003 | <b>Amaun (RM)</b><br>1.0 |

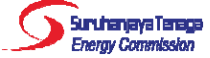

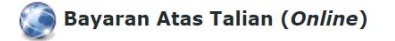

#### Pengesahan Butiran Permohonan dan Kaedah Pembayaran

Nama Pemohon / Syarikat : KENARI DIGITAL (TESTING PENGGUNA) No. MyKad / No. ROC : 12345678KDSB

|    | No. Rujukan OAS<br>No. Rujukan ST | Deskripsi Bayaran | Amaun (RM) |
|----|-----------------------------------|-------------------|------------|
| 1. | TEST                              | Test Bayaran      | 1.00       |
|    |                                   | Jumlah :          | 1.00       |

#### Sila pilih kaedah bayaran :

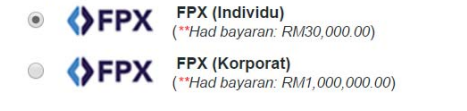

#### A Info Penting · Sila matikan Popup Blocker pada pelayar (browser) anda. • Waktu Operasi FPX : 24 jam • Untuk pembayaran melalui FPX, caj bank sebanyak RM0.50 akan ditanggung oleh pemegang akaun untuk pembayaran melalui akaun individu & RM 1.00 untuk akaun syarikat. • Senarai Perbankan Internet yang boleh dibayar melalui sistem bayaran online ini: FPX (Individu) က **CIMB** Clicks **AFF/INBANK** alliance nline un Internet - Internet Bankin **c**onnect BANK WWW.irakyat.com.my Bank M RHBNow **HUOB** aybank2u.con HSBC 🚺 FPX (Korporat) BIZ က AFFINBANK BizChannel@CIMB Maybank2E aybank 2".net BizChannel@CIMB **HongLeong** Bank

### Kaedah Penggunaan Sistem OAS

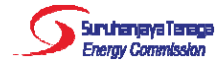

| Senarai Bayaran<br>Belum Bayar Reko | Atas Talian ( <i>Online</i> )<br>d Transaksi | Klik "Rekod<br>Transaksi"<br>untuk sema<br>status bayar<br>online yang<br>telah dilaku | kae<br>an<br>kan. | Sistem |                                                                                                    |
|-------------------------------------|----------------------------------------------|----------------------------------------------------------------------------------------|-------------------|--------|----------------------------------------------------------------------------------------------------|
| umlah rekod : 1 Halama              | ID Transaksi OAS                             | ID Transaksi FPX                                                                       | No. Rujukan OAS   | Amaun  | Status                                                                                                    |
| Tarikh                              |                                              |                                                                                        | NO. RUJUKAN ST    | (RIVI) | And a state of the state of the |

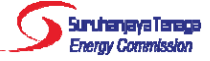

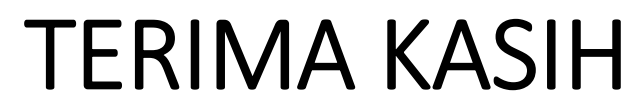

'Aisyah Nosri <u>aisyah@st.gov.my</u> 03-8870 8649

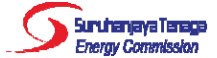